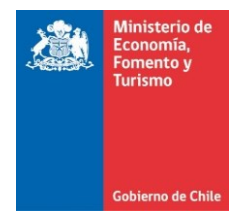

## Limpia la caché, cookies y elimina los archivos temporales de Mozilla Firefox

Este manual se ha preparado para ayudar al usuario a Limpiar el caché, cookies y eliminar los archivos temporales de Mozilla Firefox, para solucionar problemas habituales con los sitios web.

**IMPORTANTE**: Considerar que el presente manual, es solo referencial, las imágenes pueden variar según la versión de su sistema operativo.

1. El usuario debe dar clic en el ícono ≡ , luego seleccionar la alternativa "Opciones". Otra alternativa es escribir en la barra de direcciones el siguiente texto: about:preferences#privacy

|   | ۷             | Vueva pestaña     | ×             | ✿ Opciones × +                                                             |                      |                                                        | -              |             | ×                |
|---|---------------|-------------------|---------------|----------------------------------------------------------------------------|----------------------|--------------------------------------------------------|----------------|-------------|------------------|
| € | $\rightarrow$ | C' û              | 😜 Firefox 🛛 a | bout:preferences                                                           | ☆                    | Q Buscar                                               | $\mathbf{T}$   | III\ 🖽      | ≡                |
|   |               |                   |               |                                                                            |                      | Conectarse a                                           | Sync           |             |                  |
|   |               |                   |               | ⊃ ₿uscai                                                                   | r en Opciones        | Bloqueo de co                                          | ontenido       |             |                  |
|   | ¢             | General           |               | General                                                                    |                      | <ul> <li>Nueva ventar</li> <li>Nueva ventar</li> </ul> | a<br>a privada | (<br>Ctrl+S | Ctrl+N<br>hift+P |
|   | ۵             | Inicio            |               | Inicio                                                                     |                      | Restaurar sesi                                         | ón anterior    |             |                  |
|   | ი             | Buscar            |               | Restaurar sesión previa                                                    |                      | Acercar                                                | - 1009         | 6 +         | 27               |
|   | ~             |                   |               | Siempre revisar al inicio si Firefox es el navegador predeterminado (W)    |                      | Editar                                                 | ж              | Ъ           | Ê                |
|   | ۵             | seguridad y       |               | 😣 Firefox no es el navegador predeterminado                                | Pre <u>d</u> etermin | Biblioteca                                             |                |             | >                |
|   | C             | -<br>Firefox Acco | unt           |                                                                            |                      | Complement                                             | os             | Ctrl+S      | hift+A           |
|   |               |                   |               |                                                                            |                      | Personalizar                                           |                |             |                  |
|   |               |                   |               | Pestañas                                                                   |                      | Abrir archivo                                          |                | (           | "trl+0           |
|   |               |                   |               | Ctrl+Tab circula a través de las pestañas en orden según su uso reciente   |                      | Guardar págir                                          | na como        |             | Ctrl+S           |
|   |               |                   |               | Abrir enlaces en pestañas en lugar de ventanas (W)                         |                      | 🖶 Imprimir                                             |                |             |                  |
|   |               |                   |               | Al abrir un enlace en una nueva pestaña, cambiar a ella inmediatamente (H) |                      | Q Buscar en esta                                       | a página       |             | Ctrl+F           |
|   |               |                   |               | Mostrar vista previa de pestañas en la barra de tareas de Windows          |                      | Más                                                    | web            |             | ~                |
|   |               |                   |               |                                                                            |                      | ② Ayuda                                                |                |             | >                |
|   |               |                   |               |                                                                            |                      | 🖒 Salir                                                |                | Ctrl+SI     | hift+Q           |
|   | *             | Extensiones y     | temas         | ldioma y apariencia                                                        |                      |                                                        |                |             |                  |
|   | 1             | Soporte de Fir    | efox          | Tipografías y colores                                                      |                      |                                                        |                |             |                  |
|   |               |                   |               | Fuente pre <u>d</u> eterminada Predeterminado   Tamaño (S) 16              | <u>A</u> vanzado.    |                                                        |                |             | ~                |

Figura 1. Alternativas del icono menú.

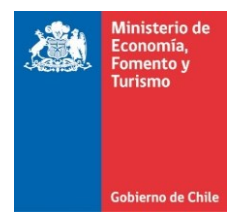

2. Al realizar lo indicado en el punto anterior se muestra ventana denominada "Opciones", en la cual se debe ir a la sección "Cookies y datos de sitio" que pertenece a "Privacidad y seguridad", presionar sobre el botón "Limpiar datos..." (ver figura 2).

|   | 🌖 Nueva pestaña 🛛 🗙 🗙 |                           | ×             | Opciones X +                                                                                               |             | - 🗆 ×                                               |     |  |
|---|-----------------------|---------------------------|---------------|----------------------------------------------------------------------------------------------------|-------------|-----------------------------------------------------|-----|--|
| ¢ | $\rightarrow$         | C 🕜                       | 😢 Firefox 🛛 a | bout:preferences#privacy 🗸 🖒                                                                               | Q Buscar    | ¥ III\ ≞                                            | ) ≡ |  |
|   |                       |                           |               |                                                                                                    | ₽ Bu        | scar en Opciones                                    |     |  |
|   | ₽                     | General                   |               |                                                                                                    |             |                                                     |     |  |
|   | ۵                     | Inicio                    |               | Enviar a los sitios web una señal "No rastrear" para que sepan que no quieres ser rastreado A<br>Siempre   | prender más |                                                     |     |  |
|   | Q                     | Buscar                    |               | Solo cuando Firefox está configurado para bloquear a los rastreadores detectados                           |             |                                                     |     |  |
|   |                       | Privacidad y<br>seguridad |               |                                                                                                    |             |                                                     |     |  |
|   | С                     | Firefox Acco              | unt           | Cookies y datos de sitio                                                                                   | _           |                                                     |     |  |
|   |                       |                           |               | Tus cookies, datos de sitio y caché almacenados están usando actualmente 1.0 GB de espacio<br>Aprender más | en disco.   | <u>L</u> impiar datos<br>Gestionar datos ( <u>M</u> | )   |  |
|   |                       |                           |               | <u>A</u> ceptar cookies y datos de sitio                                                                   |             | Excepciones                                         |     |  |
|   |                       |                           |               | Bloquear cookies y datos de sitio                                                                          |             |                                                     |     |  |
|   |                       |                           |               | Iipo bloqueado                                                                                             | ~           |                                                     |     |  |
|   |                       |                           |               | Mantener hasta (U) que expiren                                                                             |             |                                                     |     |  |
|   | *                     | Extensiones y             | temas         |                                                                                                    |             |                                                     |     |  |
|   | ?                     | Soporte de Fin            | efox          | Conexiones y contraseñas                                                                                   |             |                                                     |     |  |
|   |                       |                           |               | ✓ Preguntar para guardar conexiones y contraseñas para sitios web                                          |             | Excepciones                                         | ~   |  |

Figura 2. Ventana Ajustes de Google Chrome.

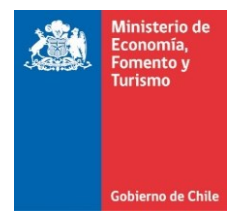

- **3.** Al realizar lo indicado en el paso anterior se muestra figura 3, en la cual deben seleccionar las siguientes alternativas:
  - a. Cookies y datos de sitio
  - b. Contenido Web cacheado

Finalmente presionar el botón "Limpiar".

|   | ۲                                                                  | Nueva pestaña                                 | ×             | ✿ Opciones × +                                                                                                    |                | - 🗆 ×                                               |
|---|--------------------------------------------------------------------|-----------------------------------------------|---------------|----------------------------------------------------------------------------------------------------|----------------|-----------------------------------------------------|
| ¢ | $\rightarrow$                                                      | C' 🏠                                          | 😢 Firefox 🛛 a | out:preferences#privacy                                                                                                    | ✿ Buscar       | <u>↓</u> III\ 🗊 =                                   |
|   | ¢                                                                  | General                                       |               |                                                                                                    | a Q            | Nuscar en Opciones                                  |
|   | -<br>-<br>-<br>-<br>-<br>-<br>-<br>-<br>-<br>-<br>-<br>-<br>-<br>- | Inicio<br>Buscar<br>Privacidad y<br>seguridad |               | Limpiar datos En Al limpiar todas las cookies y los datos de sitio almacenados por Firefox, puede que se te cierre la sesión en los sitios web y se te elimine el contenido web sin conexión. Limpiar los datos de caché no afectará a tus conexiones. V Cookies y datos de sitio (53.8 MB) | × Aprender más |                                                     |
|   | ច                                                                  | Firefox Accou                                 | unt           | Co<br>Tu:<br>Ap                                                                                                    | o en disco.    | Limpiar datos<br>Gestionar datos (M)<br>Excepciones |
|   | <b>*</b><br>?                                                      | Extensiones y tr<br>Soporte de Fire           | emas<br>efox  | Ma<br><u>Cancelar</u> <u>Limpiar</u><br>Conexiones y contraseñas<br><u>V</u> Preguntar para guardar conexiones y contraseñas para sitios web                                                                                                    | <b>]</b>       | ₹ <u>x</u> cepciones •                              |

Figura 3. Limpiar datos.